# 履約管理系統 使用者手册

版本: 20240812

請第一次使用本系統的廠商進行註冊,原「作業服務費系統」已有帳 號的廠商可延用原本的帳號進行登入,不需重新註冊。

1. 廠商申請註冊,請點選「註冊」。

|            | 7 履 | 約管理系 | 統     |  |
|------------|-----|------|-------|--|
|            |     |      |       |  |
|            |     | ∂登入  |       |  |
| 統一編號       | 5   |      |       |  |
|            |     |      |       |  |
| 密碼         |     |      |       |  |
|            |     |      |       |  |
|            |     |      |       |  |
|            |     | 登入   |       |  |
| 2 教學手      | É∰  |      | 忘記密碼? |  |
|            |     |      |       |  |
|            |     | 註冊   |       |  |
| Carl N     |     |      |       |  |
| The second |     |      |       |  |

1-a. 點選 「個資宣告」同意按鈕。

## 個資宣告 數位發展部數位產業署 蒐集個人資料告知事項暨個人資料提供同意書 版本: P-V6x-DTRI 數位發展部數位產業署為遵守個人資料保護法令及數位發展部數位產業署個人資料保護政策、規章,於向您蒐集個人資 料前,依法向您告知下列事項,敬請詳閱。 一、 蒐集目的及類別 <u>數位發展部數位產業</u>署因辦理或執行<u>數位服務採購環境躍升計畫業務、活動、計畫、提供服務及供數位發展部數位產業</u> | 累用於內部行政管理、陳報主管機關或其他合於<u>數位發展部數位產業累組織規章</u>定業務、寄送數位發展部數位產業累或 產業相關活動訊息之蒐集目的,而需獲取您下列個人資料類別:統一編號、公司名稱、公司負責人、公司地址、聯絡 人、聯絡人職稱、聯絡人電話、聯絡人手機、電子郵件。 ※您日後如不願再收到數位發展部數位產業累所寄送之行蠲訊息,可於收到前述訊息時,直接點選訊息內拒絕接受之連 結。 二、 個人資料利用之期間、地區、對象及方式 除涉及國際業務或活動外,您的個人資料僅供數位發展部數位產業署於中華民國領域、在前述蒐集目的之必要範圍內, 以合理方式利用至蒐集目的消失為止。 三、當事人權利 您可依前述業務、活動所定規則或依電子郵件信箱(service@spo.org.tw)向數位發展部數位產業署行使下列權利: (一) 查詢或請求閱覽。 (二) 請求製給複製本。 (三) 請求補充或更正。 (四) 請求停止蒐集、處理及利用。 (五) 請求刪除您的個人資料。 四、不提供個人資料之權益影響 若您未提供正確或不提供個人資料,數位發展部數位產業異將無法為您提供蒐集目的之相關服務。 五、 您瞭解此一同竞者符合個人資料保護法及相關法規之要求, 目同竞數位發展部數位產業署留存此同竞者, 供日後取 出杳驗。 個人資料之同意提供: 一、本人已充分獲知且已瞭解上述數位發展部數位產業署告知事項。 二、本人同意數位發展部數位產業異於所列蒐集目的之必要範圍內,蒐集、處理及利用本人之個人資料。 ¥ 不同意 ✔ 同意 中 菈 民 西 114 年 05 月 05 Ξ

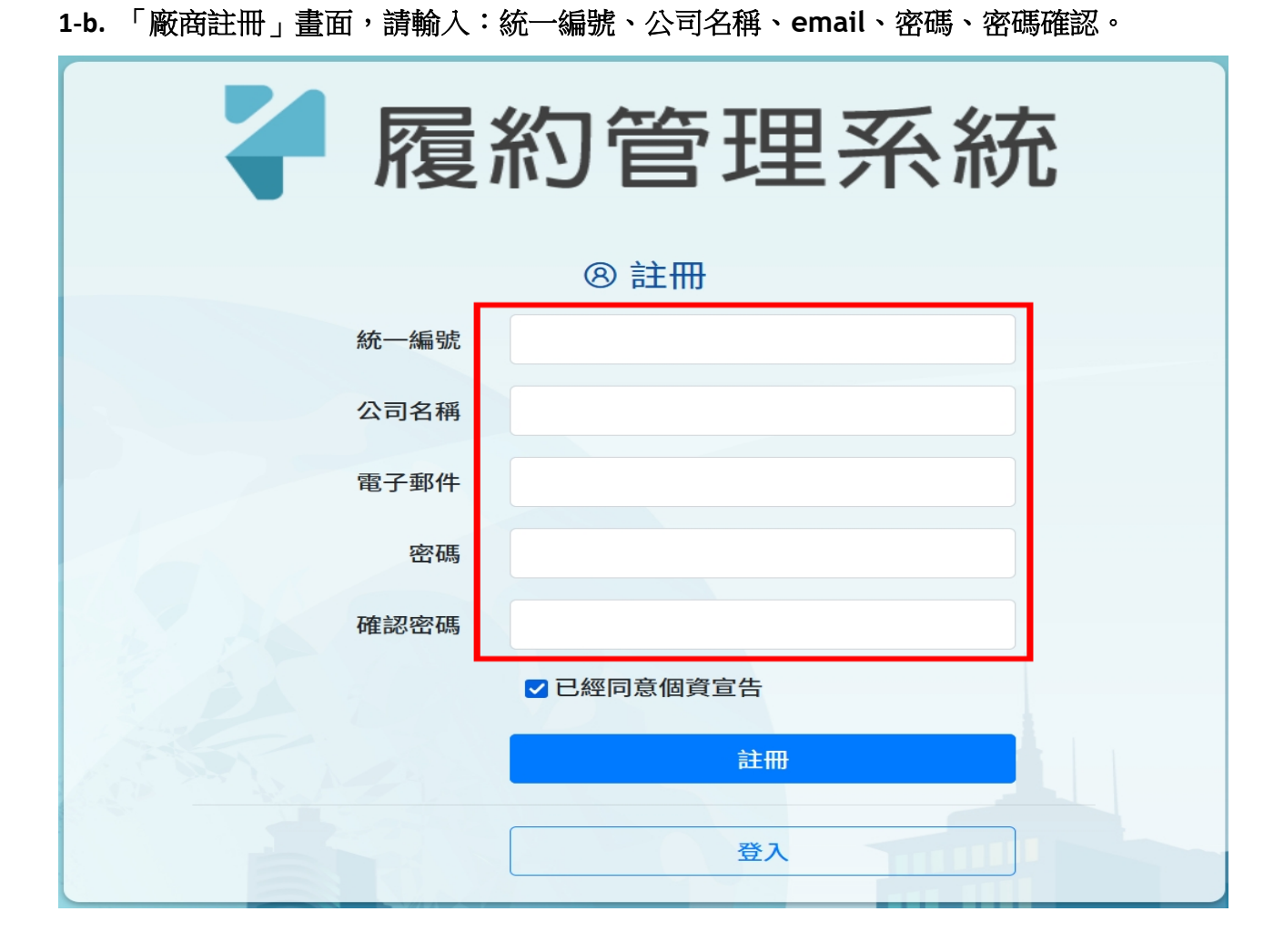

2. 廠商忘記密碼,請點選「忘記密碼」。

| ✔ 履約管理系統          |
|-------------------|
| ② 忘記密碼 重設連結將寄送至信箱 |
| 統一編號              |
| 電子郵件              |
| 送出                |
| 登入                |

# 3.廠商「登入」作業 請輸入:帳號(統一編號)、密碼

|        | Ұ 履約管理系統 |       |
|--------|----------|-------|
|        | ∂ 登入     |       |
| 統一編號   |          |       |
| 密碼     |          |       |
|        | 登入       |       |
| 2 教學手冊 |          | 忘記密碼? |
|        | 註冊       |       |

## 登入後頁面可以看到(待處理)與(審核狀態)

| <b>~</b> 履約管理系統                                    | 申請作業         | ▼ 調查作業 ▼                                                       | 履約管理作業 ▼        | 8    | <del>身分 : 廠商</del> | 有限公司 🝷 |
|----------------------------------------------------|--------------|----------------------------------------------------------------|-----------------|------|--------------------|--------|
| 首頁公告訊息                                             |              |                                                                | 立約商資料變更         | 品項資  | 料變更                |        |
| 2022-01-28<br>2022-04-27<br>2022-11-21<br>立約商資料變更明 | ■ 教學手冊請點擊此連結 | <b>講辦公室-最新消息</b><br>約採購(案號:<br>之收據正本」掛號<br>1/23(週三)前)<br>更多公告≫ | <b>し</b><br>待處理 |      | 0<br>待處理           |        |
| 申請編號                                               | 申請日期         | 申請項目                                                           | 申請人             | 審核狀態 | 功能                 |        |
| 198                                                | 2024-05-16   | 立約商資料變                                                         | 更               | 申請完成 | の査詢                |        |
| 1                                                  | 2022-02-08   | 立約商資料變                                                         | Đ. B            | 申請完成 | の查詢                |        |

# 4.點擊申請作業→點擊「立約商資料變更」

| 🎽 履約管理系統                                    | 申請作業 🔻 調查作業                                                                                      | ▼   履約管理作業 ▼     | 目身分:廠商        |
|---------------------------------------------|--------------------------------------------------------------------------------------------------|------------------|---------------|
| 首頁公告訊息                                      | 立約商資料變更<br>品項資料變更                                                                                | 立約商資料變更          | 品項資料變更        |
| 2022-01-28       ■教學手冊請請         2022-04-27 | 站擊此連結<br>數位產業署軟體採購辦公室-最新消<br>腦軟體共同供應契約採購(案號:<br>約商「履約保證金之收據正本」掛<br>清辦公室」(111/11/23(週三)前)<br>更多公告 | 息 0<br>夜<br>示 >> | (□□) 0<br>待處理 |

## **4-a.** 填寫相關資料、上傳文件→點選「送出」或「暫存」

| 立約商資料變更 > 新增申                 | 請                        |                             |     |
|-------------------------------|--------------------------|-----------------------------|-----|
| 申請日期:                         | <u>測</u> 記<br>2024-08-12 | 資料                          |     |
| *申請人:                         | 申請者名稱                    |                             |     |
| *連絡電話:                        | 0987654321               |                             |     |
| *Email:                       | abc@gmaol.com.tw         |                             |     |
| *申請項目:                        | 公司申請更名                   |                             | ~   |
| *選擇案號:                        | 1120201 112年第一次電腦        | 續軟體共同供應契約採購 > +加入           |     |
|                               | 已選標案                     | 標案名稱                        | 功能  |
|                               | 1120201                  | 1120201 112年第一次電腦軟體共同供應契約採購 | 會刪除 |
| 原立約商名稱:<br>*新公司名稱:<br>申請內容詳述: | 新公司名稱                    |                             |     |
| *上傳函文:                        | 瀏覽 未選擇檔案。                | ]                           |     |
| 上傳佐證文件:                       | 序號                       | 檔案                          | 功能  |
|                               | 附件1 瀏覽 未選                | <b>擇檔案。</b>                 |     |
|                               | +新增附件                    |                             |     |
|                               | □暫存                      |                             |     |

#### 5.點擊申請作業→點擊「品項資料變更」

| 🕻 履約管理系統 | 申請作業 🝷  | 調查作業 🔻 | 屋約管理作業 ▼ | 目身分:廠商 |
|----------|---------|--------|----------|--------|
|          | 立約商資料變更 |        |          |        |
| 首頁公告訊息   | 品項資料變更  |        | 立約商資料變更  | 品項資料變更 |

#### 5-a. 可在(品項下架)、(品項更名)、(品項降價)、(品項促銷)點選申請

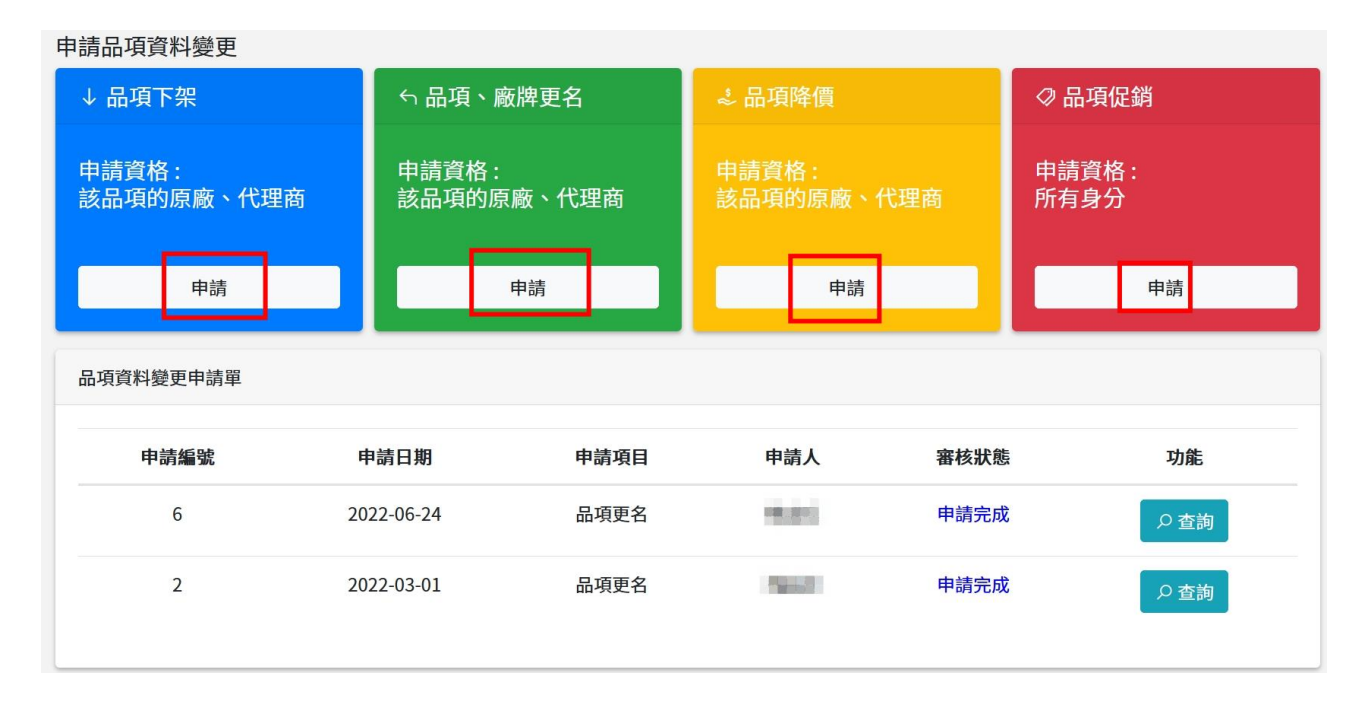

#### 6. 點擊「電子契約簽約作業」

| 7 履約管理系統 | 申請作業 🔻 | 調查作業 ▼ 👘 | 履約管理作業 ▼       |    | □身分:廠商 |
|----------|--------|----------|----------------|----|--------|
|          |        | 本站昆幼伊遵命  | 医化学的变速         |    |        |
|          |        | 旦可腹別床起立  | 应 X IF 未 服 伤 貝 |    |        |
| 首頁公告訊息   |        | 電子契約簽約作  | F業             | 建更 | 品項資料變更 |

#### 6-a. 查詢 電子契約簽約作業 相關內容

| 電子契約簽約( | 乍業      |           |          |                    |           |
|---------|---------|-----------|----------|--------------------|-----------|
| 每頁顯示    | ≑ 筆     |           |          | 搜尋:                |           |
| 顯示1至2筆  | ,總共2筆   |           |          |                    | 上一頁 1 下一頁 |
| 流水號     | 案號 ↑↓   | 統編 ↑↓     | 公司名稱     | ↑↓ 簽約狀態 ↑↓ 憑證類別 ↑↓ | 功能 ↓      |
| 4       | 1120204 |           | ■ ■ 有限公司 | 已完成    掃描          | ₽檢視       |
| 1       | 1130201 | anananga. | 有限公司     | 已完成数位              | ₽檢視       |
|         |         |           |          |                    | 上一頁 1 下一頁 |

## 7. 點擊「查詢履約保證金及作業服務費」

| 🥊 履約管理系統 | 申請作業 🔻 | 調查作業 🝷 | 履約管理作業 ▼ |   | 日身分:廠商 有限公司 ▼ |
|----------|--------|--------|----------|---|---------------|
|          |        | 查詢履約保證 | 登金及作業服務費 |   |               |
| 首頁公告訊息   |        | 電子契約簽約 | 的作業      | 更 | 品項資料變更        |

# 7-a. 點選確定跳轉至「作業服務費系統」

| <b>〔</b> 公告訊息                                                                                                    | 立約商資料變更                                  | 品項資料變更 |
|----------------------------------------------------------------------------------------------------|------------------------------------------|--------|
| 2022-01-28       ■教學手冊請點擊此連結         2022-04-27 <ul> <li>             か 数位發展部数位産業署軟</li> <li>             111年第一次電腦軟體             </li> <li>             1110201)之立約商「旅</li> <li>             寄回「軟體採購辦公室         </li> </ul> | 體採購辦公室-最新消息<br>Hate #704/H47 BB# (安Pate) | 6處理    |
| Σ約商資料變更申請單                                                                                                    | 將開啟新視窗                                   |        |
| 申請編號申請                                                                                                    | 導向至 [作業服務費系統]?                           | 審核狀態功能 |
| 品項資料變更申請單                                                                                                    | 確認取消                                     |        |

## 7-b. 作業服務費相關功能,查詢訂單明細、繳款憑證及發票下載。

| 作業服務費<br>INVOICE MANAGE                                                                                                 | 管理系統<br>MENT SYSTEM                                |                               |                               |            | 15       | <b>i</b>                |      |                                                            |
|----------------------------------------------------------------------------------------------------|----------------------------------------------------|-------------------------------|-------------------------------|------------|----------|-------------------------|------|------------------------------------------------------------|
| <ul> <li>              資料明細      </li> <li>             作業服務費查詢         </li> <li>             投票查詢         </li> </ul> | 作業服務費查                                             | 詞                             |                               |            |          |                         |      |                                                            |
|                                                                                                    | 標案名稱                                               | 繳納期限                          | 計算期間                          | 銷售總金額      | 作業服務費    | 本次應繳                    | 作業狀態 | 功能選項                                                       |
| ④] 帳號設定 登入資料修改                                                                                                    | 1120201<br>112年第一次電腦軟體共<br>同供應契約採購                 | 2024/05/02<br> <br>2024/05/31 | 2023/04/24<br> <br>2024/04/23 | KOARA PE   | 11312-00 | NEXCESSION OF           | 已完成  | <ul> <li>■ 訂單列表</li> <li>2 厳款原證</li> <li>▲ 發票下載</li> </ul> |
| 履約保證金返還資料<br>暨收據下載                                                                                                    | 1110203<br>111年第三次電腦軟體共<br>同供應契約採購-資通安全<br>服務暨資訊服務 | 2023/11/02<br> <br>2023/11/30 | 2022/10/30<br> <br>2023/10/30 | 38,548(2)4 | 24,94    | 104.84                  | 已完成  | 書訂單列表                                                      |
| 100-1627952h<br>100-1                                                                                                   | 1110202<br>111年第二次電腦軟體共<br>同供應契約採購                 | 2023/11/02<br> <br>2023/11/30 | 2022/10/26<br> <br>2023/10/25 | DECIMATE   | 8.36.23  | taanaa<br>product<br>Aj | 已完成  | ■ 訂單列表<br>図 繳款蒸證                                           |

# 7-c. 訂單及作業服務費明細查詢

| 訂單明細查詢           |                                         |        |            |        |    |        |
|------------------|-----------------------------------------|--------|------------|--------|----|--------|
| 作業服務費名<br>稱:     | 113年度作業服務費第1次收取作業                       |        |            |        |    |        |
| 標案名稱:            | 112年第一次電腦軟體共同供應契約採購(1120201)            |        |            |        |    |        |
| 統一編號:            | traver (Fr. Sol                         |        |            |        |    |        |
| 立約商:             | ■■■■股份有限公司                              |        |            |        |    |        |
| 查詢結果<br>共有 🍽 筆資料 |                                         |        |            |        |    |        |
| 訂單編號             | 訂單序號                                    | 訂購機關名稱 | 訂單總額       | 作業服務費  | 備註 | 功能     |
| A2023051         | 1120201-(*****                          | 行政院    | 8505,080   | 65,689 |    | 📑 訂單明細 |
| C2023052         | 1120201-                                | 經濟部構成的 | \$3.964    | 564    |    | ■ 訂單明細 |
| F2023052         | 1120201-0000000000000000000000000000000 | 行政院师   | 10.3, 6100 | 3344   |    | 📑 訂單明細 |
| 112022051        | 1120201                                 |        | 1000 1 100 | 1.000  |    |        |

# 7-d. 繳款憑證修改,由此上傳繳款資料。

| 繳款慿證修改                   |                       |             |
|--------------------------|-----------------------|-------------|
|                          | 範例資料                  |             |
| *繳款方式:                   | ● 匯款 ○ 支票             |             |
| *匯款人(公司/個<br>人):         | 股份有限公司                |             |
| *銀行名稱:                   | 華南商業銀行                | *銀行分行: 仁愛分行 |
| *匯款帳號:                   | 12345678              |             |
| *金額:                     | 2512582               |             |
| *聯絡人:                    | HEE                   |             |
| *聯絡電話:                   | (02)) 注意 分機           | 手機: 0989    |
| *Email :                 | maines, names descent |             |
| *上傳匯款單:<br>(PDF/JPG/PNG) | 瀏覽) 未選擇檔案。            |             |

#### (5) 資料明細 图 履約保證金返還資料暨收據下載 作業服務費查詢 共7筆資料 發票查詢 金融機構代碼 銀行名稱 銀行帳號 戶名 履保金 類別 資料填寫 退履保 審核狀態 狀態 總號 收護編號 標案 備註 檔案下載 功能選項 1130201 臺北富邦商業 <sup>48</sup>行 🛓 麗保收護 定存單 (總號 尚未填寫 未退 1001.00 履約保證金 字第 號 登入資料修改 履約保證金返還資料 暨收據下載 1120205 (總號 尚未填寫 未退 📩 麗保收護 🔽 🕼 現金 ) 履約 字第 號 、 ) 股份有限公司 1120204 0125505 臺北富邦商業 銀行 (總號 📩 履保收據 📃 📝 定存單 尚未填寫 未退 ) 履約保證金 字第號 1120201 0042422 定存單號 臺灣銀行萬華 碼: 分行 遍 股份有限公司 定存單 (總號 ▲ 帳戶封面 Q 直看 已填寫 已退 已完成

履約保證金 字第 📥 履保收據

#### 8. 履約保證金返還資料修改,點選右邊「修改」進行編輯。

### 8-a. 履約保證金 資料必填欄位,請輸入相對應資料。

展 履保資料修改

| 標案案號:                                                                                                    | 1130201          | 統一編號:      |              |  |  |  |  |
|----------------------------------------------------------------------------------------------------|------------------|------------|--------------|--|--|--|--|
| 立約商名稱 <b>:</b>                                                                                                    | 電腦股份有限公司         | 契約編號:      | 12525-00     |  |  |  |  |
| 分區:                                                                                                    | 全區               | 履保金:       | 50 萬         |  |  |  |  |
| 履約保證金類別:                                                                                                    | <sup>定存單</sup>   |            |              |  |  |  |  |
| *保管品類別:                                                                                                    | 定存單 ~            |            |              |  |  |  |  |
| *保管品編號:                                                                                                    | 123456           | *保管品到期日:   | 2024/08/06   |  |  |  |  |
| *戶 名:                                                                                                    | 電腦股份有限公司         | *定存單帳號/號碼: | 123456789012 |  |  |  |  |
| *金融機構代碼:                                                                                                    | 0042422          | € *金融機構名稱: | 臺灣銀行萬華分行     |  |  |  |  |
|                                                                                                    | 0042422 臺灣銀行萬華分行 |            |              |  |  |  |  |
| 公司她址:       臺北市 ◆ 萬華區 ◆ 108         (定存單週回地址)       分機:         電話:       分機:         電話:       989         一       年月話:         *       作月訪 :         ?       ?         *       作月訪 :         ?       ?         *       ?         *       ?         *       ?         ?       ?         ?       ?         ?       ?         ?       ?         ?       ?         ?       ?         ?       ?         ?       ?         ?       ?         ?       ?         ?       ?         ?       ?         ?       ?         ?       ?         ?       ?         ?       ?         ?       ?         ?       ?         ?       ?         ?       ?         ?       ?         ?       ?         ?       ?         ?       ?         ?       ?         ? |                  |            |              |  |  |  |  |
|                                                                                                    | 医 大动中南海仁物林斯/41   |            |              |  |  |  |  |
| は、JL: 商上開駅(1時に-35回・赤地-2 買進1) - 春秋別行!<br>2. 檔案大小請勿超過 10 MB・只接受 pdf、jpg、png 類型檔案!                                                                                                    |                  |            |              |  |  |  |  |